# Projet 2 Mise en place

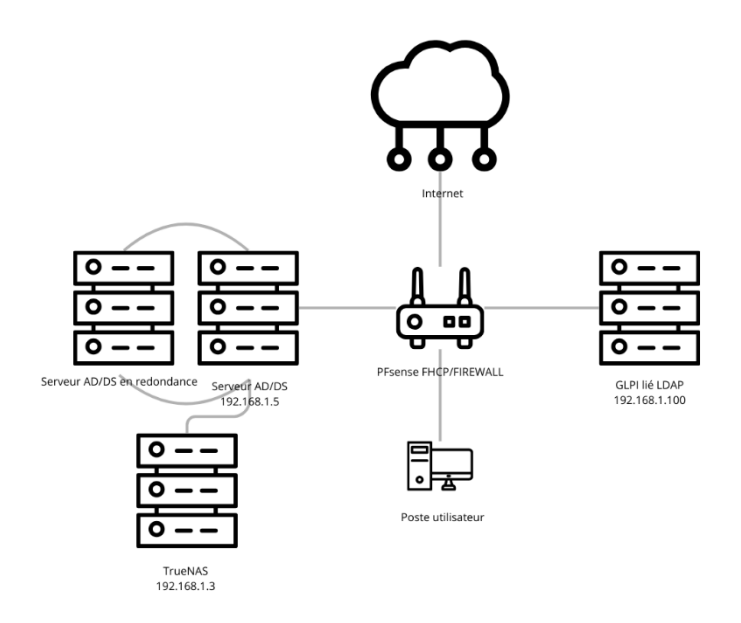

Le projet vise à mettre en place une infrastructure virtuelle à l'aide d'un hyperviseur de type 2, en l'occurrence VMware, sur une machine physique dédiée. LE client Elias&Co a besoin d'une évolution ainsi que de solutions pour une meilleur répartition de charges, un accès a distance pour ses employées ainsi qu'une supervision sur ses machines.

Les solutions mises en place sont :

- Mise en place AD en redondance.
- Mise en place d'OpenVPN sur Pfsense.
- Mise en place et configuration TrueNAS.
- Mise en place d'une solution de sauvegarde grâce à VeeamBackup.
- Mise en place de PRTG.

Cette infrastructure garantira une gestion centralisée, sécurisée et évolutive du réseau, tout en respectant les bonnes pratiques en matière d'administration système et de virtualisation.

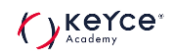

## Table des matières

| Serveur AD en redondance                                         | 3 |
|------------------------------------------------------------------|---|
| Mise en place d'OpenVPN sur Pfsense                              | 5 |
| Installation et configuration TrueNAS.                           | 7 |
| Mise en place d'une solution de sauvegarde grâce à VeeamBackup 1 | 6 |
| Mise en place de PRTG 2                                          | 6 |

### Serveur AD en redondance.

Après installation de la machine virtuelle je procède au changement de son nom :

| Propriétés système                       |                              |                                                         |                      | $\times$ |
|------------------------------------------|------------------------------|---------------------------------------------------------|----------------------|----------|
| Nom de l'ordinateur                      | Matériel                     | Paramètres système avancés                              | Utilisation à distan | ce       |
| Windows<br>ordinate                      | s utilise le<br>ur sur le ré | s informations suivantes pour ide<br>seau.              | entifier votre       |          |
| Description de<br>l'ordinateur :         |                              |                                                         |                      |          |
|                                          | P<br>"                       | 'ar exemple : "Serveur de produ<br>Serveur de gestion". | ction IIS" ou        |          |
| Nom complet de<br>l'ordinateur :         | S                            | erveur_Redondance                                       |                      |          |
| Groupe de travail :                      | V                            | VORKGROUP                                               |                      |          |
| Pour renommer cet<br>de groupe de travai | ordinateu<br>I, cliquez      | r ou changer de domaine ou<br>sur Modifier.             | Modifier             |          |
|                                          |                              |                                                         |                      |          |
|                                          |                              |                                                         |                      |          |
|                                          |                              |                                                         |                      |          |
|                                          |                              |                                                         |                      |          |
|                                          |                              |                                                         |                      |          |
|                                          |                              |                                                         | A 11                 |          |
|                                          |                              | OK Annule                                               | Applique             | L.       |

Je l'ajoute à mon domaine Elias.co

| Propriétés système                                                                                                    | ×              | ur local                                                                                                    |
|----------------------------------------------------------------------------------------------------|----------------|----------------------------------------------------------------------------------------------------|
| Modification du nom ou du domaine de l'ordinateur $\qquad	imes$                                                                                                    | ion à distance |                                                                                                    |
| Vous pouvez modifier le nom et l'appartenance de cet ordinateur.<br>Ces modifications peuvent influer sur l'accès aux ressources<br>réseau.                                             | otre           |                                                                                                    |
| Nom de l'ardinateur :                                                                                                    | 011            | eur_Redondance Dernières                                                                                          |
| Serveur_Redondance                                                                                                    | 04             | RKGROUP Windows                                                                                                   |
| Nom complet de l'ordinateur :<br>Serveur_Redondance          Autres         Membre d'un <ul> <li>Domaine :</li> <li>elias.co</li> <li>Groupe de travail :</li> <li>WORKGROUP</li> </ul> | odifier Mo     | odification du nom ou du domaine de l'ordinateur X mment<br>nfigura<br>Bienvenue dans le domaine elias.co. de pro |
| OK Annuler<br>OK Annuler                                                                                                    | Appliquer      | OK<br>vare, Inc. VMware20,1 Mémoire<br>Espace di                                                                  |

J'installe la fonctionnalité AD/DS.

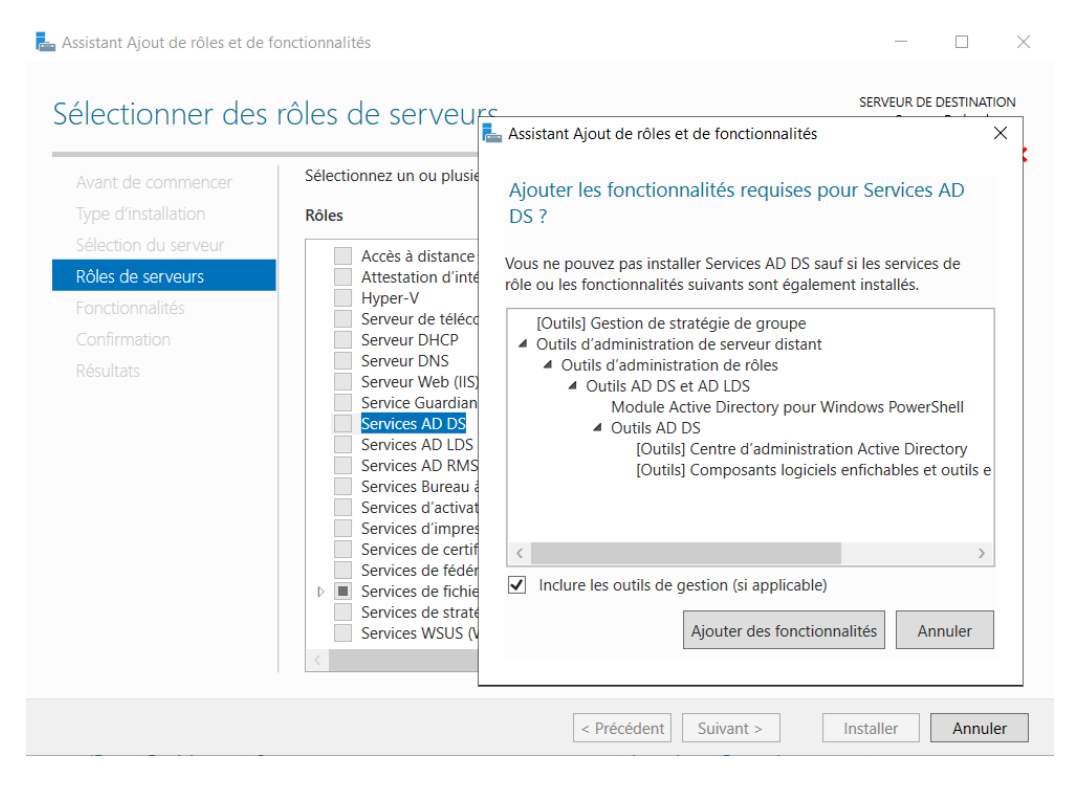

Je promeus en tant que gestionnaire de domaine en l'ajoutant au domaine Elias.co.

| Lassistant Configuration des servi                                                                                                    | _                                                                                                    |                                                                                                    | ×        |               |                        |                    |
|----------------------------------------------------------------------------------------------------|----------------------------------------------------------------------------------------------------|----------------------------------------------------------------------------------------------------|----------|---------------|------------------------|--------------------|
| Assistant Configuration des servi<br>Configuration de déploie<br>Options du contrôleur de<br>Options supplémentaires<br>Chemins d'accès<br>Examiner les options<br>Vérification de la configur<br>Installation<br>Résultats | ces de domaine Active Directory<br>déploiement<br>Sélectionner l'opération de dép<br>Ajouter un contrôleur de do<br>Ajouter un nouveau domair<br>Ajouter une nouvelle forêt<br>Spécifiez les informations de do<br>Domaine :<br>Fournir les informations d'ident<br>Elias\administrateur | loiement<br>omaine à un domaine existant<br>le à une forêt existante<br>omaine pour cette opération<br>Elias.co<br>ification pour effectuer cette opé | Serveur_ | SE<br>_Redond | CRVEUR C<br>dance.Elia | ×<br>IBLE<br>as.co |
|                                                                                                    | En savoir plus sur les configurat                                                                                                    | tions de déploiement                                                                                                    | Instal   | ler           | Annule                 | er                 |

### Mise en place d'OpenVPN sur Pfsense.

| Certificate Authorities |             |               |                        |                                              |          |                 |  |
|-------------------------|-------------|---------------|------------------------|----------------------------------------------|----------|-----------------|--|
| Name                    | Internal    | Issuer        | Certificates           | Distinguished Name                           | In Use   | Actions         |  |
| CA-OPENVPN-ELIAS.CO     | ~           | self-signed   | 0                      | CN=elias.co 🚺                                |          | <b>∥*₽</b> С``` |  |
|                         |             |               |                        | Valid From: Sat, 15 Mar 2025 12:36:03 +0000  |          |                 |  |
|                         |             |               |                        | Valid Until: Tue, 13 Mar 2035 12:36:03 +0000 |          |                 |  |
| Création du certificat. |             |               |                        |                                              |          |                 |  |
| PN-SSL-REMOTE-ACCESS    | CA-OPENVPN- | CN=vpn.eli    | ias.co 🚺               |                                              | <u>a</u> | * <b>/ =</b> Ca |  |
| erver Certificate       | ELIAS.CO    | Valid From: S | Sat. 15 Mar 2025 12:38 | 8:18 +0000                                   |          |                 |  |

### Création de l'autorité de certificat.

Création d'utilisateur ainsi qu'un certificat de type « utilisateur » pour l'authentification VPN.

Valid Until: Tue, 13 Mar 2035 12:38:18 +0000

| Syste | System / User Manager / Users |          |                        |  |        |  | 0      |         |  |
|-------|-------------------------------|----------|------------------------|--|--------|--|--------|---------|--|
| Users | Groups                        | Settings | Authentication Servers |  |        |  |        |         |  |
| Users |                               |          |                        |  |        |  |        |         |  |
|       | Username                      |          | Full name              |  | Status |  | Groups | Actions |  |
|       | Llias.vpn                     |          |                        |  | ~      |  |        | er 🛅    |  |

CA: No

Server: Yes

#### Configuration du serveur VPN.

Au niveau de la partie chiffrement, un peu plus bas dans la page, je dois sélectionner mon autorité de certification dans le champ **"Peer Certificate Authority"**. En complément, je sélectionne le certificate **Server** dans le champ **"Server certificate"**.

| Peer Certificate Authority          | CA-OPENVPN-ELIAS.CO V                                                                                                    |
|-------------------------------------|----------------------------------------------------------------------------------------------------|
| Peer Certificate<br>Revocation list | No Certificate Revocation Lists defined. One may be created here: System > Cert. Manager                                                                                  |
| OCSP Check                          | Check client certificates with OCSP                                                                                                    |
| Server certificate                  | VPN-SSL-REMOTE-ACCESS (Server: Yes, CA: CA-OPENVPN-ELIAS.C 🗸                                                                                                    |
|                                     | Certificates known to be incompatible with use for OpenVPN are not included in this list, such as certificates using incompatible ECDSA curves or weak digest algorithms. |

### Configuration du tunnel VPN.

## L'adresse du VPN sera donc 10.10.10.2/24 et le réseau que je souhaite rendre accessible est le 192.168.1.0/24.

| Tunnel Settings       |                                                                                                    |
|-----------------------|----------------------------------------------------------------------------------------------------|
| IPv4 Tunnel Network   | 10.10.10.0/24         This is the IPv4 virtual network or network type alias with a single entry used for private communications between this server and client hosts expressed using CIDR notation (e.g. 10.0.8.0/24). The first usable address in the network will be assigned to the server virtual interface. The remaining usable addresses will be assigned to connecting clients.         A tunnel network of /30 or smaller puts OpenVPN into a special peer-to-peer mode which cannot push settings to clients. This mode is not compatible with several options, including Exit Notify, and Inactive. |
| IPv6 Tunnel Network   | This is the IPv6 virtual network or network type alias with a single entry used for private communications between this server and client hosts expressed using CIDR notation (e.g. fe80::/64). The ::1 address in the network will be assigned to the server virtual interface. The remaining addresses will be assigned to connecting clients.                                                                                                    |
| Redirect IPv4 Gateway | Force all client-generated IPv4 traffic through the tunnel.                                                                                                    |
| Redirect IPv6 Gateway | Force all client-generated IPv6 traffic through the tunnel.                                                                                                    |
| IPv4 Local network(s) | 192.168.1.0/24<br>IPv4 networks that will be accessible from the remote endpoint. Expressed as a comma-separated list of one or more CIDR ranges or host/network type aliases. This may be left blank if not adding a route to the local network through this tunnel on the remote machine. This is generally set to the LAN network.                                                                                                    |

J'ai fait le choix de cocher l' IP dynamique a fin que si un utilisateur connectée au VPN est amenée à changer d'adresse IP il reste néanmoins connectée, j'ai choisi la « Topology » net30 – isolated /30 network per client pour des raisons de sécurité afin que les utilisateurs puissent pas ce joindre d'une connexion VPN à une autre.

| Client Settings |                                                                                                    |
|-----------------|----------------------------------------------------------------------------------------------------|
| Dynamic IP      | Allow connected clients to retain their connections if their IP address changes.                                                                                                    |
| Тороlоду        | net30 – Isolated /30 network per client                                                                                                    |
|                 | Specifies the method used to supply a virtual adapter IP address to clients when using TUN mode on IPv4.<br>Some clients may require this be set to "subnet" even for IPv6, such as OpenVPN Connect (iOS/Android). Older versions of OpenVPN (before 2.0.9) or<br>clients such as Yealink phones may require "net30". |

Mon serveur est désormais créé.

| Servers   | Clients              | Client Specific Overrides | Wizards                                                         | Client Export                                                                                                   |                  |         |
|-----------|----------------------|---------------------------|-----------------------------------------------------------------|----------------------------------------------------------------------------------------------------|------------------|---------|
| OpenVPN   | l Servers            |                           |                                                                 |                                                                                                    |                  |         |
| Interface | Protocol / Por       | rt Tunnel Network         | Mode / Crypto                                                   |                                                                                                    | Description      | Actions |
| WAN       | UDP4 / 1190<br>(TUN) | 10.10.10.0/24             | Mode: Remote<br>Data Ciphers:<br>Digest: SHA25<br>D-H Params: 2 | 2 Access ( SSL/TLS + User Auth )<br>AES-256-GCM, AES-128-GCM, CHACHA20-POLY1305, AES-256-CBC<br>56<br>2048 bits | OPENVPN-ELIAS.CO | ✓ □     |

## Après installation du package OpenVPN Export User, je cherche l'utilisateur crée et exporte la configuration.

| OpenVPN Clients |                  |                                                                                                    |
|-----------------|------------------|----------------------------------------------------------------------------------------------------|
| User            | Certificate Name | Export                                                                                                    |
| eliasvpn        | Elias.vpn        | - Inline Configurations:  Most Clients  Android  - Bundled Configurations:  Archive  Config File Only  - Cliented Windows (Betaulors (2.5, 61001)); |

Autorisation des flux OpenVPN.

Je crée l'autorisation en spécifiant le port que j'ai choisi.

| Destination            |                                                                                                    |             |           |                     |     |  |  |  |  |
|------------------------|----------------------------------------------------------------------------------------------------|-------------|-----------|---------------------|-----|--|--|--|--|
| Destination            | Invert match                                                                                                    | WAN address | ~         | Destination Address | / ~ |  |  |  |  |
| Destination Port Range | (other) 🗸                                                                                                    | 1190        | (other) ~ | 1190                |     |  |  |  |  |
| -                      | From                                                                                                    | Custom      | То        | Custom              |     |  |  |  |  |
|                        | Specify the destination port or port range for this rule. The "To" field may be left empty if only filtering a single port. |             |           |                     |     |  |  |  |  |

Autorisations du RDP faite plus qu'à exporter le certificat et le profil et l'ajouter au client OpenVPN.

| eliasvpn | Elias.vpn | - Inline Configurations:                                                                                                    |
|----------|-----------|----------------------------------------------------------------------------------------------------|
|          |           | - Bundled Configurations:                                                                                                    |
|          |           | - Current Windows installers (2.6.7-1x001):  - Current Windows installers (2.6.7-1x001):  - Current Windows installers (2.6.7-1x001): |
|          |           | - Previous Windows installers (2.5.9-1x601):                                                                                          |
|          |           | - Legacy Windows Installers (2.4.12-lx601):                                                                                           |
|          |           | - Viscosity (Mac OS X and Windows):                                                                                                   |

### Installation et configuration TrueNAS.

Après la création et le démarrage de la machine virtuelle, un message m'invite à choisir l'option "Boot TrueNAS Installer". Je la sélectionne afin de démarrer l'installation. Une fois le bon disque choisi et l'installation terminé voici le menu qui apparait.

Je configure le TrueNAS sur l'adresse 192.168.1.8.

Je me rends sur la page de gestion de TrueNAS pour effectuer ma première connexion ainsi que mes configurations.

| ← C ▲ Non sécurisé   192.168.1.8/ui/sessions/signin |                                 | 86 🖂 🟠 🗰 🥠 |
|-----------------------------------------------------|---------------------------------|------------|
|                                                     |                                 |            |
|                                                     |                                 |            |
|                                                     |                                 |            |
|                                                     | Nom d'utilisatiou *<br>♣ root   |            |
|                                                     |                                 |            |
|                                                     | SE CONNECTER                    |            |
|                                                     |                                 |            |
|                                                     | TrueNAS CORE ® © 2024 🐠 Systems |            |

Gestion du stockage. Création d'un pool de stockage.

Je me rends dans Storage>Pools, je sélectionne mon serveur et clique sur « Add ».

|    | TrueNAS          | ≡ <                         |               | <b>i≫</b> systems <sup>-</sup> | ¢ 🕯         | <b>A</b> 4   | <b>:</b> 心    |
|----|------------------|-----------------------------|---------------|--------------------------------|-------------|--------------|---------------|
|    | Dashboard        |                             |               | Тг                             | ueNAS CORE® | © 2024 - iXs | systems, Inc. |
| ** | Accounts         |                             |               |                                |             |              |               |
| □  | System           | Create or import pool       | Decrynt pool  | Select pool to import          | <b>a</b> c  |              |               |
| ē  | Tasks            |                             | - seally been |                                |             |              |               |
| x  | Network          | Create a pool:              |               |                                |             |              |               |
| ≣  |                  | O Import an existing pool @ |               |                                |             |              |               |
|    |                  |                             |               |                                |             |              |               |
|    | Snapshots        | CANCEL CREATE POOL          |               |                                |             |              |               |
|    | VMware-Snapshots |                             |               |                                |             |              |               |
|    | Disks            |                             |               |                                |             |              |               |
|    | Import Disk      |                             |               |                                |             |              |               |

Dans l'assistant de création de pool, j'attribue un nom à mon pool, puis je sélectionne les deux disques que je veux utiliser. Je les fais ensuite glisser dans "Data VDevs" et

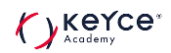

choisis l'option "Mirror" afin de configurer un RAID 1, garantissant ainsi la redondance des données pour une meilleure sécurité.

| torage / Pools / Create Pool |                    |          |                         |                      |           |          |        |
|------------------------------|--------------------|----------|-------------------------|----------------------|-----------|----------|--------|
| Name *<br>Pool-Veeam         | Encrypt            | ion 🧿    |                         |                      |           |          |        |
| RESET LAYOUT SUGGEST         | LAYOUT             |          |                         |                      |           |          |        |
| Ava                          | ilable Disks       |          |                         | Da                   | ata VDevs |          | REPEAT |
| Disk                         | Туре               | Capacity |                         | Disk                 | Туре      | Capacity |        |
|                              |                    |          |                         | nvd0                 | SSD       | 20 GiB   |        |
| 0 selected / 0 total         |                    |          |                         | nvd1                 | SSD       | 20 GiB   |        |
| Filter disks by name         | Filter disks by ca | pacity   | 0 selected              | I / 2 total          |           |          |        |
|                              |                    |          | Mirror<br>Estimated ray | w capacity: 18 GiB ( | 0         |          |        |

Une fois le pool crée je me rends sur les trois petits points et j'ajout un Dataset en cliquant sur « Add Dataset » . Je vais nommer mon Dataset Backup\_Veeam.

| Storage / Pools / Add Datase | et and the second second second second second second second second second second second second second second se | TrueN |
|------------------------------|----------------------------------------------------------------------------------------------------|-------|
|                              | Name and Options Name * Backup Veeam                                                                            |       |
|                              | Comments                                                                                                    | 0     |
|                              | syme<br>Inherit (standard)                                                                                      | • ⑦   |
|                              | Compression level Inherit (124) Enable Atime                                                                    | - 0   |
|                              | Inherit (off)                                                                                                   | • ⑦   |

Configuration d'un partage SMB.

Le but de mon partage SMB est de rendre mon Dataset Backup\_Veeam accessible via le réseau et exploitable par les machines Windows. Je me rends sur les Services de TrueNAS et démarre le service SMB et puis cliquer sur Running.

| Gi Ho        | me 🗙 🕞 Serveur AD F   | Projet 1 | × 🖾 Windows       | 11 Projet-1 X Duntu GLPI X Fisen | se Projet 1 X Windows Server Redondance X | TrueNAS X           |             |           |           |   |     |
|--------------|-----------------------|----------|-------------------|----------------------------------|-------------------------------------------|---------------------|-------------|-----------|-----------|---|-----|
|              | D pfSense.ho          | me.arpa  | a - System: Use 🗙 | 😵 TrueNAS - 192.168.1.8 🗙 🗙      | +                                         |                     |             |           | -         | 0 | ×   |
| $\leftarrow$ | C 🔺 Non s             | écurisé  | é   192.168.1.8   | /ui/services                     |                                           |                     | as Q        | ⊕   ર     | 2 2       |   | - 📀 |
|              | TrueNAS               |          | ≡ <               |                                  |                                           |                     | (∭) systems | ¢ 🕯       | ۰         | ۵ | Ċ   |
| 2            | Network               |          |                   |                                  |                                           |                     |             | ueNAS COR | 5® © 2024 |   |     |
|              | Storage               |          |                   |                                  |                                           |                     |             |           |           |   |     |
| •            | Directory Services    |          |                   | Q Filter Service                 |                                           |                     |             |           |           |   |     |
|              | Sharing               |          |                   | Name                             | Running                                   | Start Automatically | Actions     |           |           |   |     |
|              |                       |          |                   |                                  |                                           |                     | •           |           |           |   |     |
| 2≓           |                       |          |                   | S.M.A.R.T.                       |                                           | ~                   |             |           |           |   |     |
| *            | Plugins               |          |                   | S3                               | •                                         |                     | 1           |           |           |   |     |
|              | Jails                 |          |                   | SMB                              | •••                                       |                     | 1           |           |           |   |     |
| 8            | Reporting             |          |                   | SNMP                             | •                                         |                     | 1           |           |           |   |     |
| ▣            | Virtual Machines      |          |                   | SSH                              | •                                         |                     | 1           |           |           |   |     |
| 4            | Display System Proces | sses     |                   | TFTP                             | •                                         |                     | /           |           |           |   |     |
| >_           | Shell                 |          |                   | 17 total                         |                                           |                     |             |           |           |   |     |
| 0            | Guide                 |          |                   |                                  |                                           |                     |             |           |           |   |     |

Je me rends dans l'onglet Sharing et puis dans l'option Windows Shares (SMB).

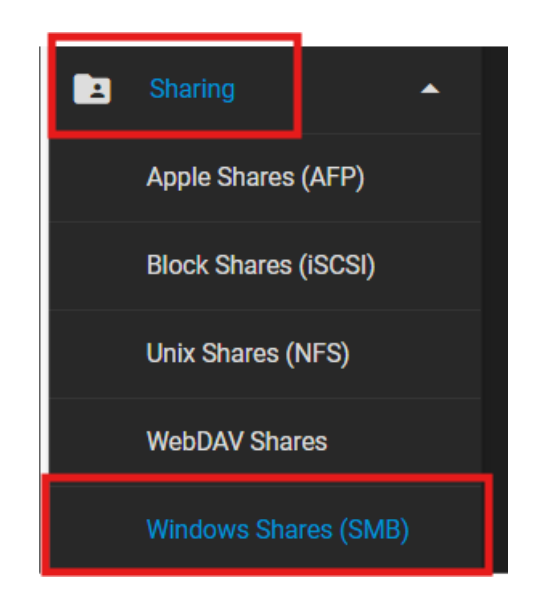

Je choisi mon dataset et clique sur « Submit ».

| Sharing / SMB / Add |                                                                          | TrueN/ |
|---------------------|--------------------------------------------------------------------------|--------|
|                     | Basic Peth* /mtl/Pool-Veeam/Backup_Veeam  *  Pool-Veeam  Backup_Veeam    |        |
|                     | Name<br>Backup_Veeam                                                     | ୭      |
|                     | Purpose<br>Default share parameters  • (2) Description (2) • Enabled (2) |        |
|                     | SUBMIT CANCEL ADVANCED OPTIONS                                           |        |

Je choisis l'ACL « Open » et continue.

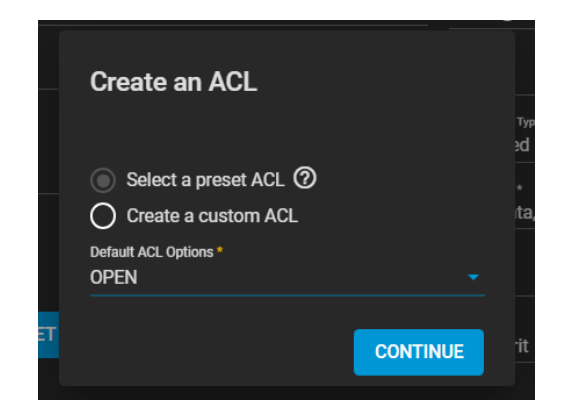

Je me rends dans l'espace account puis je clique sur User a fin de créer un nouvel utilisateur.

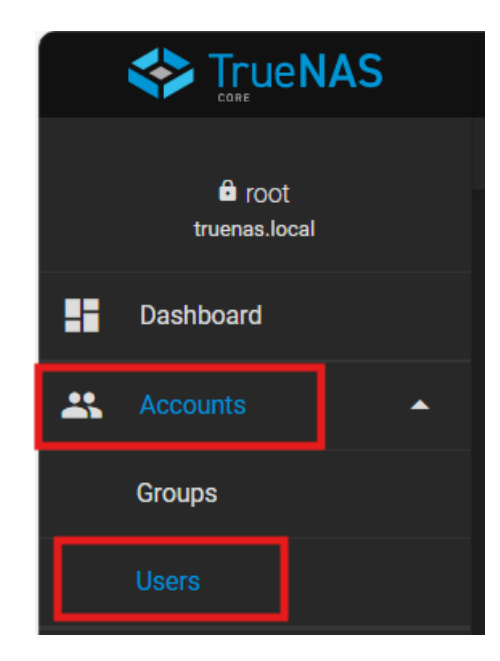

### Une fois mon utilisateur crée il apparait dans la liste.

| Users    |      | (       | Q Filter Users | COLUMNS - ADD | \$ |
|----------|------|---------|----------------|---------------|----|
| Username | UID  | Builtin | Full Name      |               |    |
| elias    | 1000 | no      | Elias          |               | >  |

Une fois le compte crée j'édite les permissions du pool en donnant les accès a mon compte elias.

| Dataset Path                         |     |               |      |       |         |
|--------------------------------------|-----|---------------|------|-------|---------|
| Path<br>/mnt/Pool-Veeam/Backup_Veeam |     |               |      |       |         |
|                                      |     |               |      |       |         |
| Owner                                |     | Acces         | s    |       |         |
| User<br>elias                        | • @ | Access        | Mode | )     |         |
| Apply User ⑦                         | •   | User<br>Group | Read | Write | Execute |
| Apply Group ⊘                        | _   | Other         |      |       | N       |

Création d'un emplacement réseau dans mon serveur Windows.

Je me rends sur mon serveur et dans le gestionnaire de fichiers je tape <u>\\192.168.1.8</u>.

| Sécurité Windows                                  | ×                              |
|---------------------------------------------------|--------------------------------|
| Entrer les informations                           | d'identification réseau        |
| Entrez vos informations d'identifi<br>192.168.1.8 | cation pour vous connecter à : |
| elias                                             | ×                              |
| ••••                                              |                                |
| Domaine : ELIAS                                   |                                |
| Mémoriser mes informations<br>d'identification    | 3                              |
| Le nom d'utilisateur ou le mot de                 | e passe est incorrect.         |
| ОК                                                | Annuler                        |
|                                                   |                                |

Je m'identifier avec les informations du compte crée dans TrueNAS.

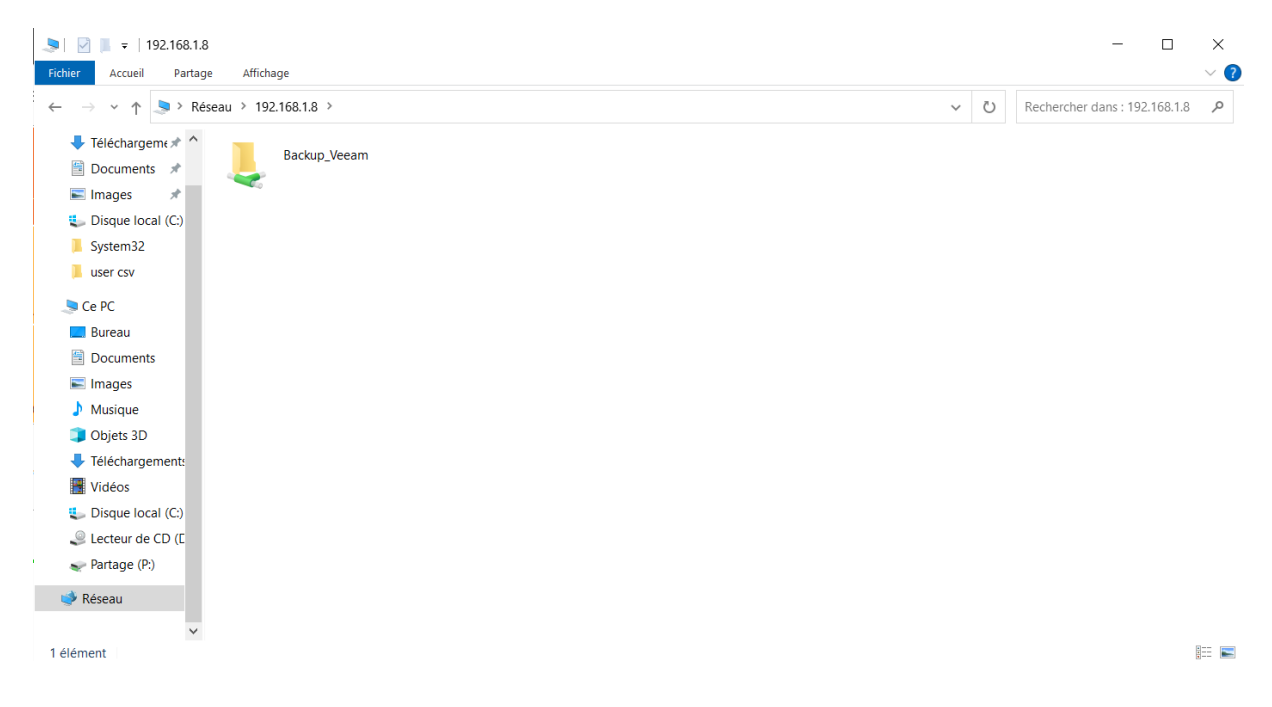

Je clique droit sur le dossier et clique sur l'option « Connecter un lecteur réseau ». Je lui attribue la lettre O et clique sur Terminer.

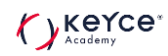

🔍 Connecter un lecteur réseau

4

### À quel dossier réseau voulez-vous vous connecter ?

Spécifiez la lettre désignant le lecteur et le dossier auxquels vous souhaitez vous connecter :

| Lecteur : | O: ~                                                                          |
|-----------|-------------------------------------------------------------------------------|
| Dossier : | \\192.168.1.8\Backup_Veeam 	V Parcourir                                       |
|           | Exemple : \\serveur\partage                                                   |
|           | Se reconnecter lors de la connexion                                           |
|           | Se connecter à l'aide d'informations d'identification différentes             |
|           | Se connecter à un site Web permettant de stocker des documents et des images. |
|           |                                                                               |

| Terminer Annuler | Terminer Annuler |
|------------------|------------------|

### Le dataset apparait bien dans l'emplacement configurée.

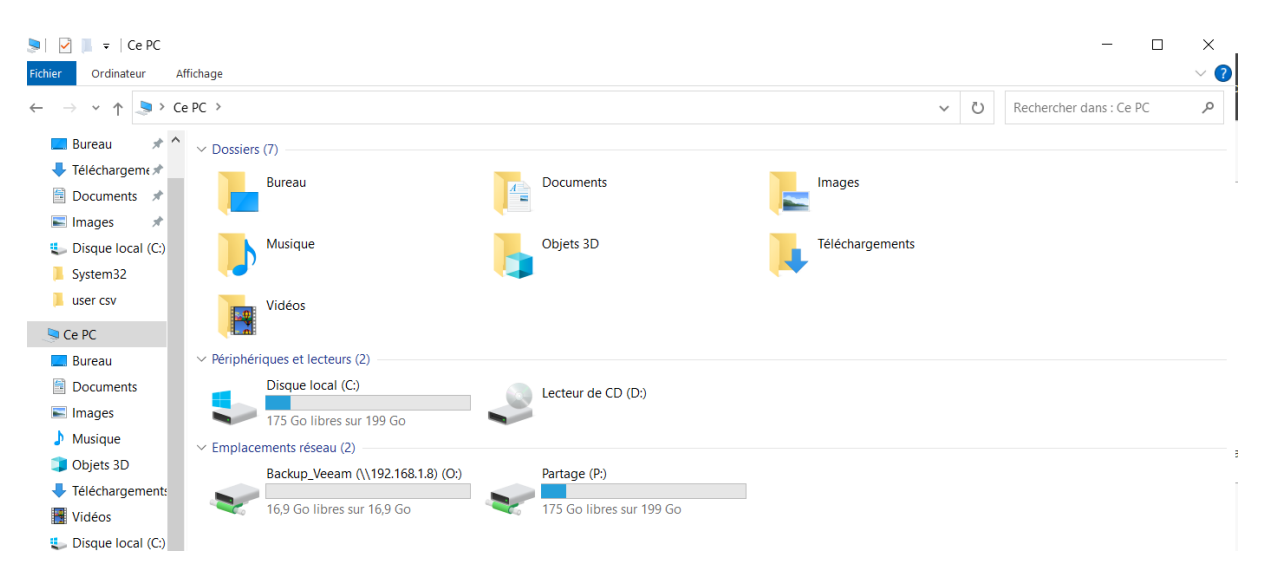

## Mise en place d'une solution de sauvegarde grâce à VeeamBackup.

Je lance l'installation en choisissant Veeam Backup & Replication.

| る | Veeam Backu | up & Replication —                                                                                                    | × |
|---|-------------|----------------------------------------------------------------------------------------------------|---|
|   | 四<br>四      | Install Veeam Backup & Replication<br>Veeam Backup & Replication combines fast, flexible and reliable backup, recovery and<br>replication for all your workloads and data.                                                                                                    |   |
|   |             | Install     Install     Install | 9 |
|   |             | Install Veeam Backup & Replication Console<br>Veeam Backup & Replication console is a Windows-based graphical user interface client<br>for managing backup servers.                                                                                                    |   |
| 0 | View Docu   | mentation                                                                                                    |   |

Une fois les vérification terminées je lance l'installation.

Veeam Backup & Replication  $\times$ Ready to Install Installation will begin with the following settings. Installation folder: C:\Program Files\Veeam\Backup and Replication vPower cache folder: C:\ProgramData\Veeam\Backup\IRCache Guest catalog folder: C:\VBRCatalog Service account: LOCAL SYSTEM Database engine: PostgreSQL SQL server: WIN-O9N4N9GJ6JF:5432 Database name: VeeamBackup Catalog service port: 9393 Service port: 9392 Secure connections port: 9401 REST API service port: 9419 Check for product updates: Automatically Customize Settings Back Install Cancel

### L'installation est terminée une fois ce message affiché.

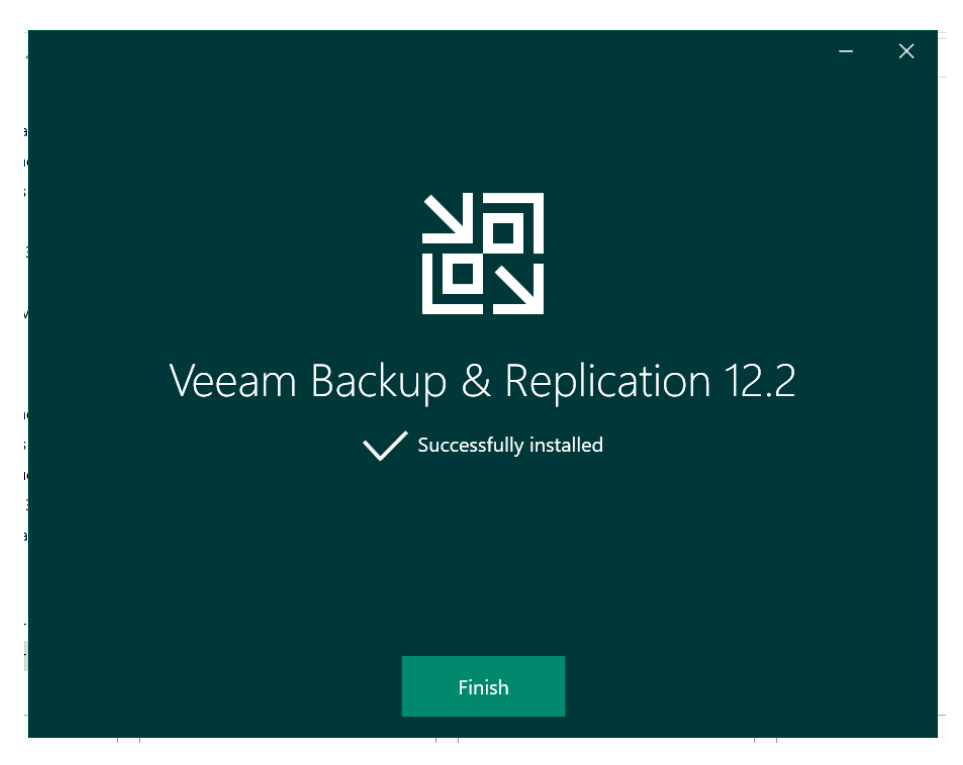

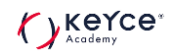

Pour le premier lancement je garde les paramètres par défaut.

|                                                                          |                                             | ×     |
|--------------------------------------------------------------------------|---------------------------------------------|-------|
| Veeam<br>Backup &                                                        | እ Replication 12                            | 2     |
| Type in a backup server nam<br>and user credentials to conn<br>localhost | e or IP address, backup servic<br>ect with. | 9392  |
| ELIAS\Administrateur                                                     |                                             |       |
| Password                                                                 |                                             |       |
| ✓ Use Windows session au                                                 | thentication                                |       |
| Save shortcut                                                            | Connect                                     | Close |

Une fois la connexion effectuée je me retrouve sur la page de gestion de Veeam.

| 置・ Home                                                                                       |                                                   | Veeam Backup and                | Replication Community Edition                                               |                                 |   | - 5 × |
|-----------------------------------------------------------------------------------------------|---------------------------------------------------|---------------------------------|-----------------------------------------------------------------------------|---------------------------------|---|-------|
| Backup Replication CDP<br>Job * Policy *<br>Primary Jobs                                      | Import Security &<br>Backup Compliance<br>Actions |                                 |                                                                             |                                 |   |       |
| Inventory                                                                                     | Welcome to Veeam                                  | 2000) I/T                       | MIRCIARMIE                                                                  |                                 | 1 | ^     |
| Malware Detection  Virtual Infrastructure  Physical Infrastructure  Manually Added  Unmanaged | Backup & Replication<br>Community Edition         | From I<br>to Adv<br>Get FREE by | rinstantina<br>irst-Time Deployment<br>anced Features<br>irring certificate | • START LEARNING                |   |       |
| Unstructured Data                                                                             | Explore our<br>Veeam Community                    | Community Hub<br>LEARN MORE →   | R&D Forums<br>LEARN MORE →                                                  | Contact support<br>LEARN MORE → |   |       |
|                                                                                               |                                                   |                                 |                                                                             |                                 |   |       |
|                                                                                               | L L L L L L L L L L L L L L L L L L L             | Jpgrade to unlock th            | e powerful features                                                         |                                 |   |       |
| Inventory                                                                                     |                                                   | of veeam Da                     | ta Platform                                                                 |                                 |   |       |
| Backup Infrastructure                                                                         |                                                   |                                 | UPGRADE NOW                                                                 | <b>→</b>                        |   |       |
| Analytics                                                                                     | ×                                                 |                                 | No. Data Bla                                                                |                                 |   |       |
| Lege History                                                                                  | Your Co                                           | irrent Version                  | veeam Data Pla                                                              | tform                           |   | ~     |
|                                                                                               | V 10 workload                                     | e limit                         | Unlimited workloade                                                         |                                 |   |       |

Mise en place de la sauvegarde sur mon SMB.

Je me rends sur l'onglet Backup Infrastrucutre et choisi Backup Repositories afin de choisir mon SMB.

|                                                                                                    | Repository Tools                                                                                                    |
|----------------------------------------------------------------------------------------------------|----------------------------------------------------------------------------------------------------|
| <b>≣</b> + Home                                                                                                    | Backup Repository                                                                                                    |
| Add Ed<br>Repository Lepos<br>Manage Reposit<br>Backup Infrastru<br>Backup Rep<br>Backup Rep | backup Repository<br>Rescan<br>rools<br>cture<br>cture<br>positories<br>positories<br>posito |
| Inventory                                                                                                    | tructure                                                                                                    |
|                                                                                                    |                                                                                                    |
| History                                                                                                    | »                                                                                                    |

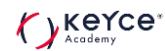

Je choisis le « Network attached sotrage ».

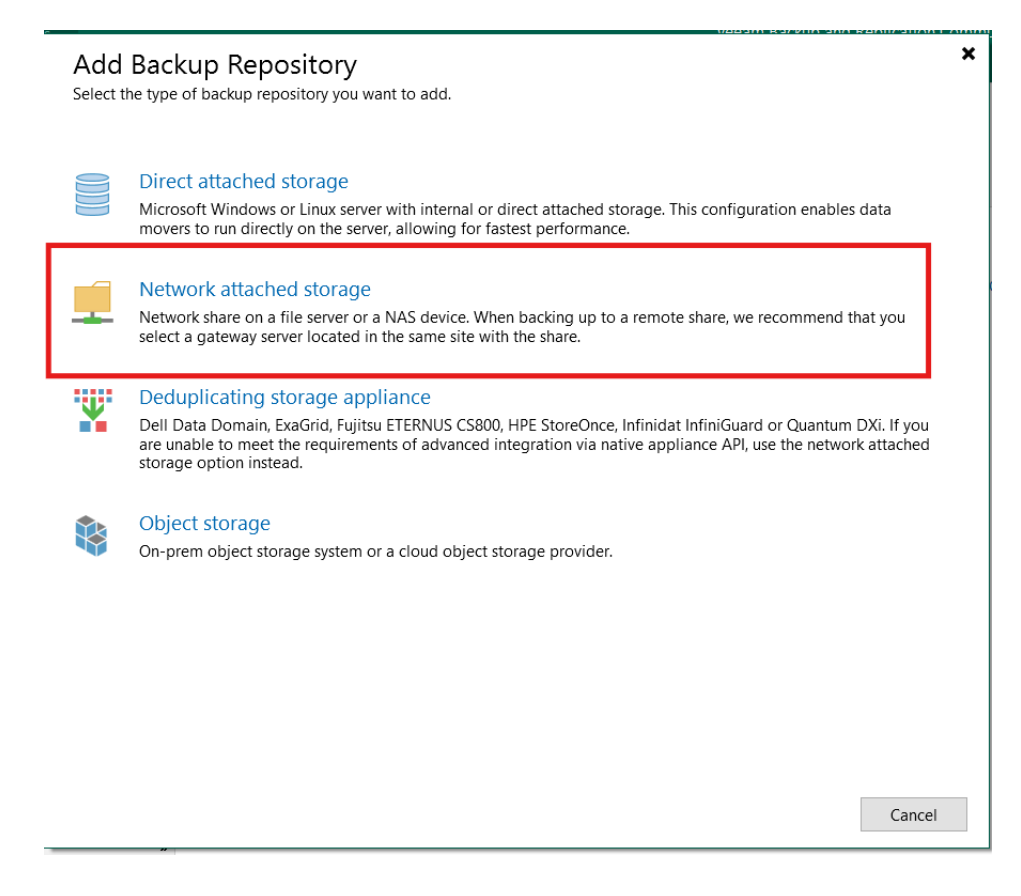

Et je choisis le partage SMB.

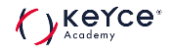

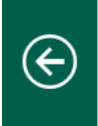

### Network Attached Storage

Select the type of a shared folder you want to use as a backup repository.

### NFS share

Add an NFS share. This is the recommended configuration for leveraging storage capacity provided by NAS devices.

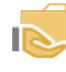

### SMB share

Add an SMB (CIFS) share. For reliability reasons, this configuration is recommended for continuously available (CA) network shares only.

Cancel

×

## Je remplis le champ Shared folder avec l'adresse IP de notre serveur ainsi que le compte crée dans TrueNAS.

| New Backup Repository                          |                                                                                                    | ×             |
|------------------------------------------------|----------------------------------------------------------------------------------------------------|---------------|
| Share<br>Type in UNC path to sh<br>this share. | nare (mapped drives are not supported), specify share access credentials and how backup jobs should v | write data to |
| Name                                           | Shared folder:                                                                                        |               |
|                                                | \\192.168.1.8 B                                                                                       | srowse        |
| Share                                          | Use \\server\folder format                                                                            |               |
| Repository                                     | This share requires access credentials:                                                               |               |
| Mount Server                                   | 💦 elias (elias, last edited: less than a day ago)                                                     | Add           |
| Review                                         | Manage accounts                                                                                       |               |
| Apply                                          | Gateway server:                                                                                       |               |
| Summary                                        | Automatic selection                                                                                   | Choose        |
| ,                                              |                                                                                                    |               |

| Configuration de repository terminé. |
|--------------------------------------|
|                                      |

|        | New Backu                                                | p Repository                      |                                                                                                    | × |
|--------|----------------------------------------------------------|-----------------------------------|----------------------------------------------------------------------------------------------------|---|
|        |                                                          | Summary<br>You can copy the confi | guration information below for future reference.                                                                                                    |   |
| F<br>3 | Name<br>Share<br>Repositor<br>Review<br>Apply<br>Summary | y<br>ver                          | Summary:<br>SMB backup repository 'Backup_TrueNAS' was successfully saved.<br>Mount host: WIN-O9N4N9GJ6JF.Elias.co<br>Account: elias<br>Backup folder: \\192.168.1.8\Backup_Veeam<br>Write throughput: unlimited<br>Max parallel tasks: 4<br>Gateway server: automatic selection |   |
|        |                                                          |                                   | < Previous Next > Finish Cancel                                                                                                    |   |

Configuration de la tâche de sauvegarde.

Je clique sur Home > Backup Job, puis je sélectionne File Share pour créer une nouvelle tâche.

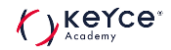

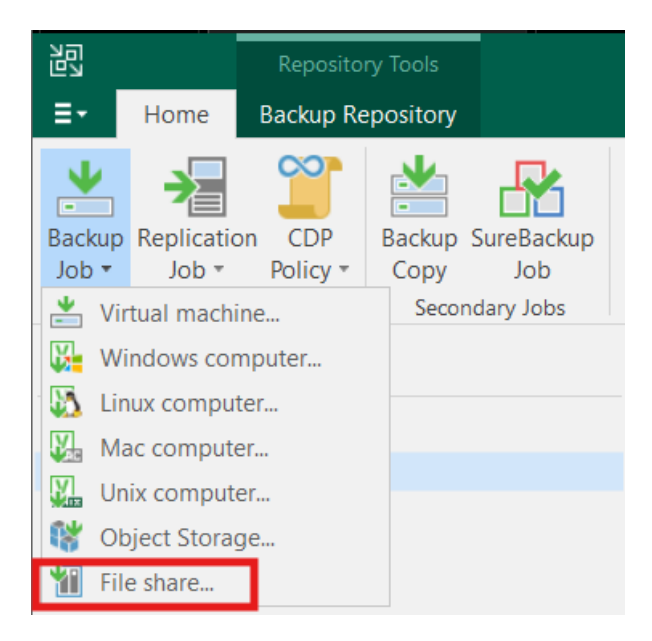

### Je choisis l'option File Server.

|         | New File Server                   |                                          | ×       |
|---------|-----------------------------------|------------------------------------------|---------|
| y<br>an | File Server<br>Add managed server | as a file server.                        |         |
|         | File Server                       | Managed server:                          |         |
| Je      | Processing                        | WIN-O9N4N9GJ6JF.Elias.co (Backup server) | Add New |
| ck      | Review                            |                                          | D       |
|         | Apply                             |                                          |         |
|         | Summary                           |                                          |         |
|         |                                   |                                          |         |
|         |                                   |                                          |         |
|         |                                   |                                          |         |
|         |                                   |                                          |         |
|         |                                   |                                          |         |
|         |                                   |                                          |         |
|         |                                   | < Previous Next > Finish                 | Cancel  |

Je choisis le repository que j'ai configurée.

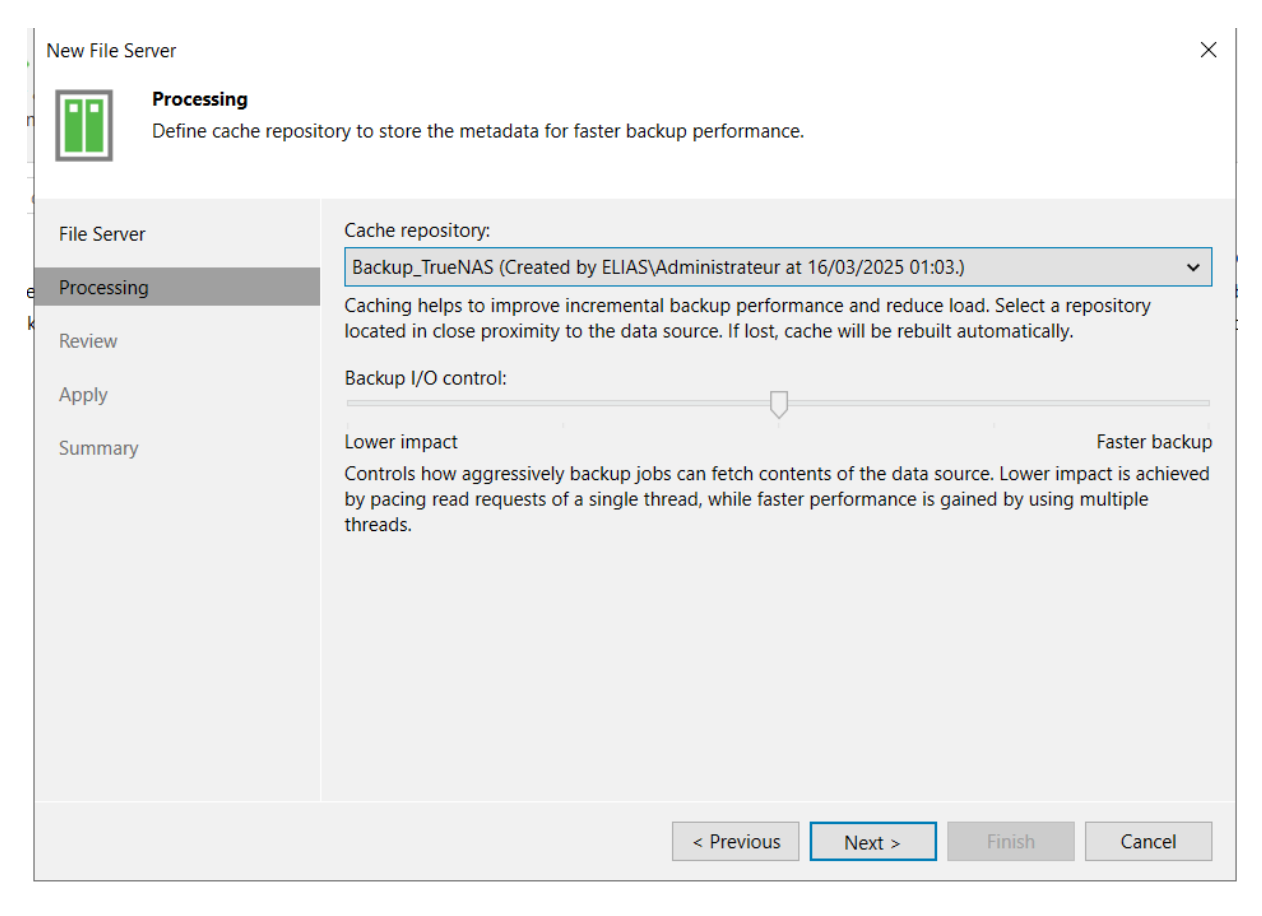

### Je nome ma tâche Backup\_Externalisé.

| New File Backup Job           | ×                                                                                                    |
|-------------------------------|----------------------------------------------------------------------------------------------------|
| Name<br>Type in name and desc | cription for this job.                                                                                                    |
| Name                          | Name:                                                                                                    |
| Objects                       | Backup_Externalisé                                                                                                    |
|                               | Description:                                                                                                    |
| Backup Repository             | Created by ELIAS\Administrateur at 16/03/2025 01:13.                                                                                                    |
| Archive Repository            |                                                                                                    |
| Schedule                      |                                                                                                    |
| Summary                       |                                                                                                    |
|                               |                                                                                                    |
|                               |                                                                                                    |
|                               |                                                                                                    |
|                               |                                                                                                    |
|                               |                                                                                                    |
|                               |                                                                                                    |
|                               |                                                                                                    |
|                               |                                                                                                    |
|                               |                                                                                                    |
|                               | Backup infrastructure resources are offered to high priority jobs first. Use this option for jobs sensitive to<br>the start time, or jobs with strict RPO requirements. |
|                               | < Previous Next > Finish Cancel                                                                                                    |

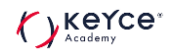

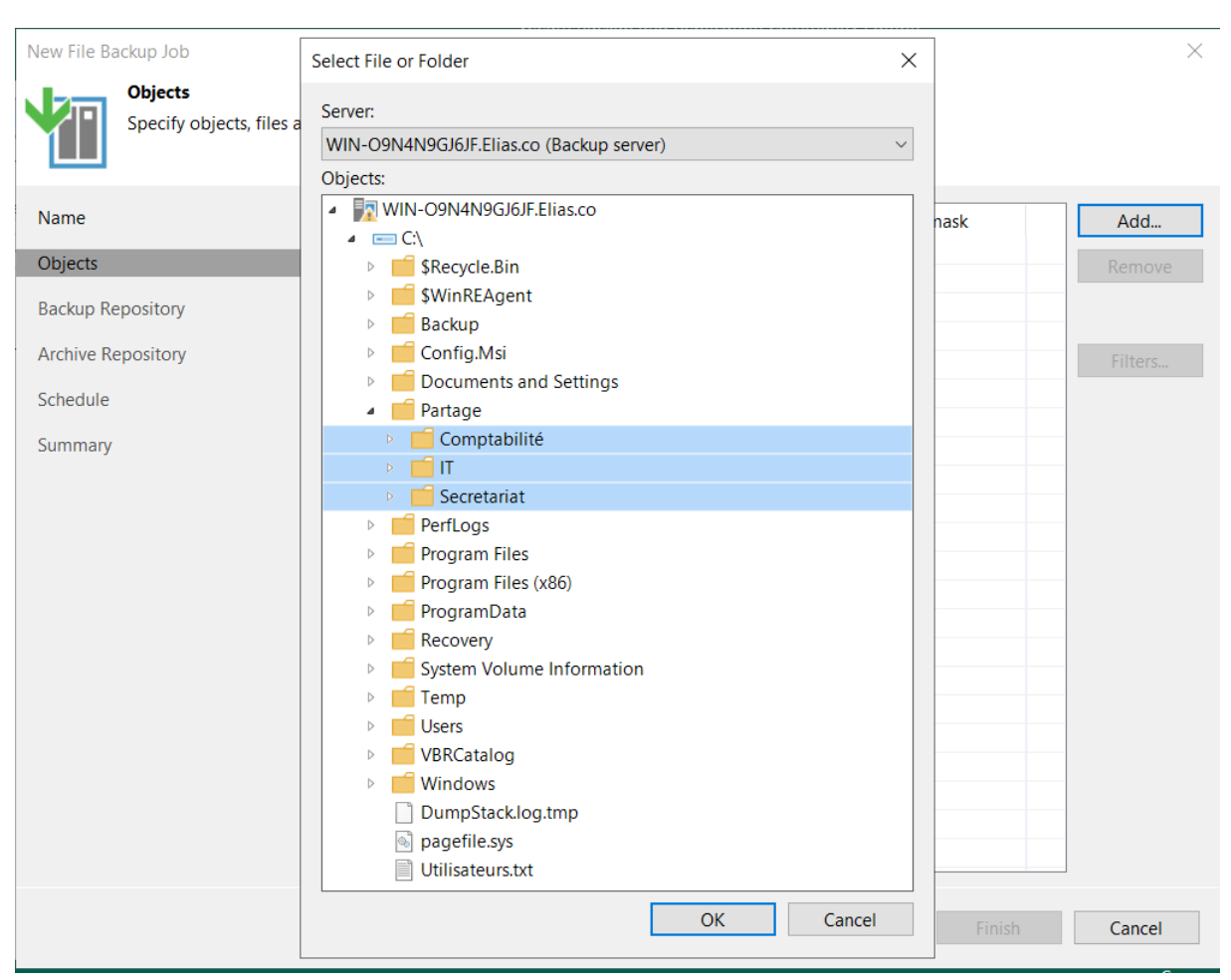

### Je configure la sauvegarde sur les dossiers nécessaires.

Je configure la conservation sur 12 mois de toutes les versions des fichiers.

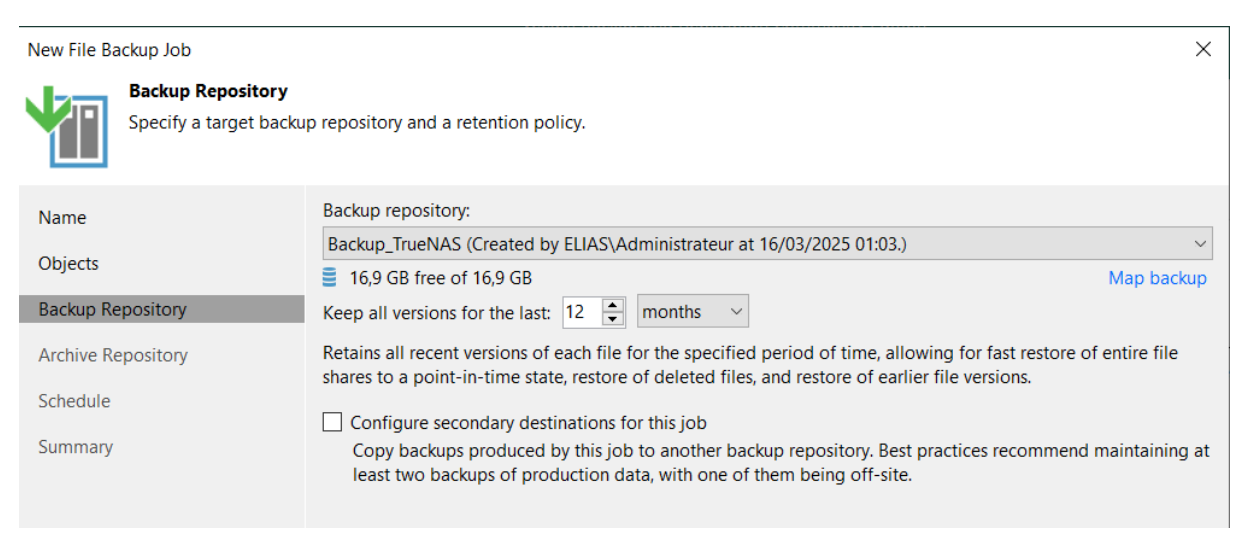

Je mets en place la sauvegarde tous les jours à 20h00.

| New File Backup Job                |                                                                                                    | ×        |
|------------------------------------|----------------------------------------------------------------------------------------------------|----------|
| Schedule<br>Specify the job schedu | ling options. If you do not set the schedule, the job will need to be controlled manually.                               |          |
| Name                               | Run the job automatically                                                                                                |          |
| Objects                            | Daily at this time: 20:00 Everyday                                                                                       | ✓ Days   |
| Backup Repository                  | O Monthly at this time: 22:00 🗣 Fourth 🗸 samedi                                                                          | ~ Months |
| Archive Depository                 | O Periodically every: 1 V Hours                                                                                          | Schedule |
| Archive Repository                 | O After this job:                                                                                                    | ~        |
| Schedule                           | Automatic retry                                                                                                    |          |
| Summary                            | Retry failed items processing: 3                                                                                         |          |
|                                    | Wait before each retry attempt for: 10 💭 minutes                                                                         |          |
|                                    | Backup window                                                                                                    |          |
|                                    | Terminate job outside of the backup window                                                                               | Window   |
|                                    | Prevent long-running or accidentally started job from impacting your production<br>infrastructure during the busy hours. |          |

La configuration est maintenant achevée ! Une tâche de sauvegarde planifiée est en place pour enregistrer mes fichiers sur TrueNAS chaque jour à 20h00. Je veillerai à contrôler régulièrement l'état des sauvegardes et les journaux afin de m'assurer que tout fonctionne correctement.

### Mise en place de PRTG.

Une fois l'exécutable lancé je choisis la langue française et je continue. Je maintiens les paramètres par défaut et je patiente que l'installation termine.

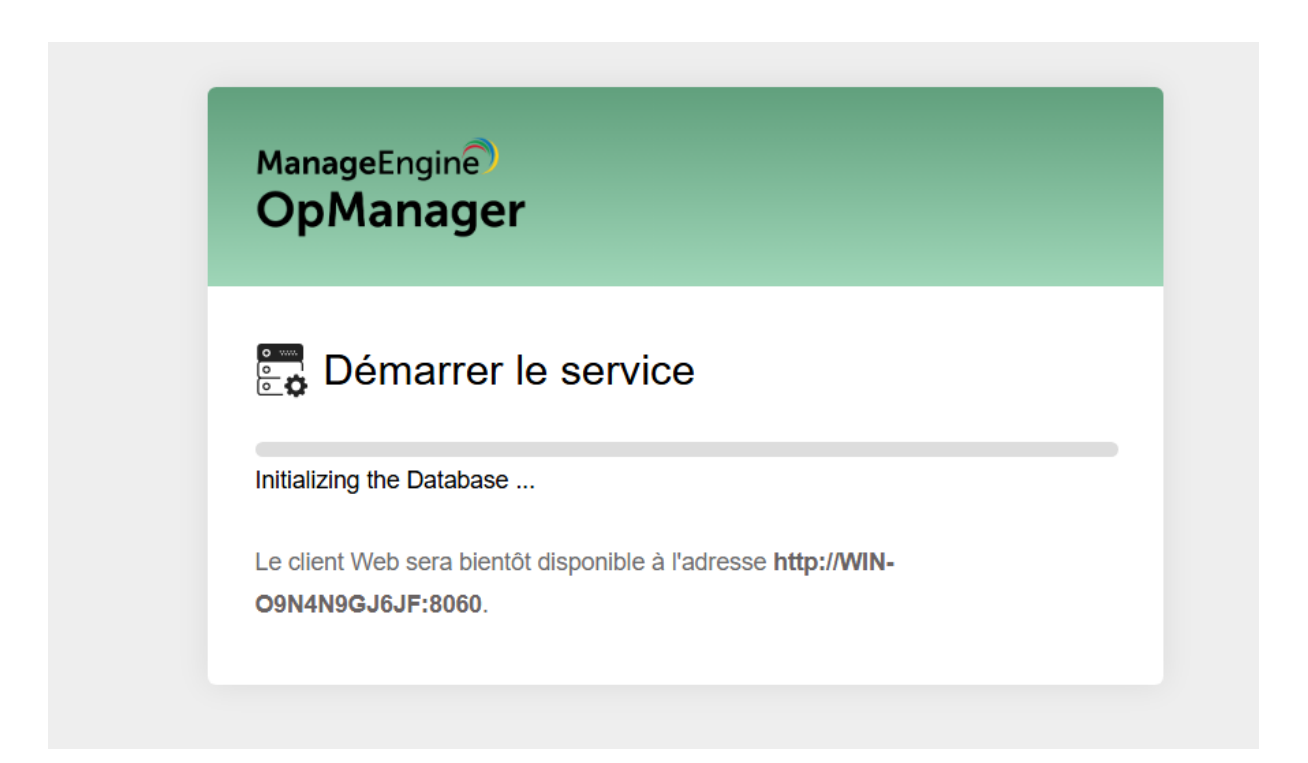

Une fois l'installation terminée voici notre panel de contrôle.

| $\leftarrow$ | C Non sécur         | isé   win-o9n4n9gj6j | f:8060/apiclient/ember/i | ndex.jsp#/Inventory/Lis | t/Summary/Devices          |                              |                            |            |              | ⊙   ☆    | £≡          | 🥑         |
|--------------|---------------------|----------------------|--------------------------|-------------------------|----------------------------|------------------------------|----------------------------|------------|--------------|----------|-------------|-----------|
| =            | OpManager           |                      |                          | () La licence           | e expirera dans 29 jours 🌀 | Obtenir un devis 💮 Acheter 💿 | Demander une démonstration | 1          | ) <b>∦</b> Q |          | •           |           |
| Tabl         | eau de bord Invent  | aire Réseau          | Serveurs Virtu           | alisation Stockag       | e Alarmes                  | Mappages Applica             | ations Flux de travail     | Paramètres | Rapports     |          |             |           |
|              | Périphériques (1)   | Applications         | Interfaces (0)           | Sous-réseaux (1)        | Vues d'entreprise (        | . Groupes (0)                |                            |            | ₹ Q          | Ajo      | uter un pér | iphérique |
|              | Nom du périphérique | État                 | Adresse IP               | Туре                    | de périphérique            | Catégorie                    | Fournisseur                | Interfaces |              | Heure    | de découv   | erte 🗘 🔳  |
|              | Win-o9n4n9gj6jf     | 🕑 Ok                 | 192.168.1.5              | Wind                    | ows 2022                   | Contrôleur de domaine        | Microsoft                  | 0          |              | 3 il yar | ninutes     |           |
|              |                     |                      |                          |                         |                            |                              |                            |            |              |          |             |           |
|              |                     |                      |                          |                         |                            |                              |                            |            |              |          |             |           |
|              |                     |                      |                          |                         |                            |                              |                            |            |              |          |             |           |
|              |                     |                      |                          |                         |                            |                              |                            |            |              |          |             |           |
|              |                     |                      |                          |                         |                            |                              |                            |            |              |          |             |           |
|              |                     |                      |                          |                         |                            |                              |                            |            |              |          |             |           |
|              |                     |                      |                          |                         |                            |                              |                            |            |              |          |             |           |
|              |                     |                      |                          |                         |                            |                              |                            |            |              |          |             |           |

Mise en place de capteurs.

Je vais choisir de mettre une surveillance des performances. Pour cela je me rends sur l'appareil et clique sur l'onglet surveillance.

| -09r<br>öleur | 14n9gjojt<br>de domaine   Windows 2022   WMI                                          |                                                        |                                       |                                                |                              |                                   |                                       |                           |
|---------------|---------------------------------------------------------------------------------------|--------------------------------------------------------|---------------------------------------|------------------------------------------------|------------------------------|-----------------------------------|---------------------------------------|---------------------------|
|               |                                                                                       | 5                                                      | ynthèse Interfaces                    | Processus actifs Log                           | ciel installé AD Su          | veillances                        |                                       |                           |
| Sur           | veillance des<br>verformances<br>(0/6)<br>Surveillances Active<br>Directory<br>(0/39) | Surveillances du service<br>Active Directory<br>(0/10) | Surveillances de<br>services<br>(0/1) | Surveillances des<br>services Windows<br>(0/0) | Fichier Surveilland<br>(0/0) | es Dossier Surveillances<br>(0/0) | »                                     | Actions 💌                 |
| )             | Surveillances 🗄                                                                       | Intervalle (min)                                       | Seuil                                 | Dernière valeur<br>interrogée                  | Unités                       | État de l'interrogation           | Interrogé pour la dernière fois<br>le | Actions                   |
|               | Détails de la partition de l'appareil (%)-C: [WMI]                                    | 60                                                     | Inactif                               | 25                                             | Pourcentage                  | Actif                             | 16 mars 2025 02:40:35 PM CET          | ⊎ @ □ 7 8                 |
|               | Fréquence d'écriture et de lecture E/S [WMI]                                          | 15                                                     | Inactif                               | 786                                            | Operations/Sec               | Actif                             | 16 mars 2025 02:46:04 PM CET          | ⊎ @ □ ♂ @                 |
|               | Latence disque moyenne [WMI]                                                          | 15                                                     | Inactif                               | 1                                              | MilliSeconds                 | • Actif                           | 16 mars 2025 02:46:04 PM CET          | ⊎ @ □ 7 8                 |
|               | Utilisation de la mémoire [WMI]                                                       | 15                                                     | Inactif                               | 70                                             | %                            | Actif                             | 16 mars 2025 02:45:53 PM CET          | ⊎ @ □ ♂ @                 |
|               | Utilisation du disque [WMI]                                                           | 60                                                     | Inactif                               | 25                                             | %                            | Actif                             | 16 mars 2025 02:40:35 PM CET          | ⊎ Q ⊂ ♂ 8                 |
|               | Utilisation du processeur [WMI]                                                       | 15                                                     | Inactif                               | 100                                            | %                            | Actif                             | 16 mars 2025 02:45:54 PM CET          | u Q 🗆 🗷 🖻                 |
|               |                                                                                       |                                                        | н                                     |                                                | ▶      50 - ♥                |                                   |                                       | Enregistrements 1 - 6 sur |

Une fois les capteur activées les informations seront récupérées a l'intervalle indiquée en minutes.

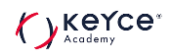